## **Gửi Destination qua Bluetooth**

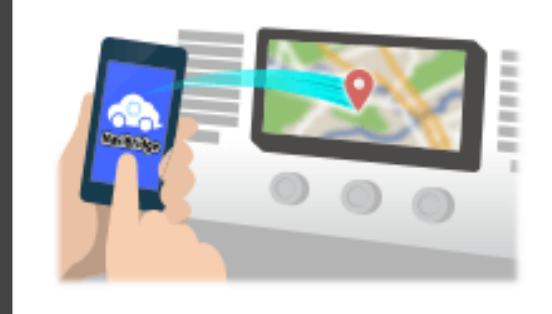

m nhao

Để gửi điểm bởi NaviCon chọn vào hệ thống định vị xe qua Bluetooth, bạn cần phải thiết lập ghép nối giữa điện thoại thông minh của bạn và hệ thống định vị xe.

Ghép xác định sự kết hợp của thiết bị kết nối (Pair). Các trang sau giới thiệu các thủ tục cụ thể.

\*Các chi tiết màn hình và thiết kế có thể khác với sản phẩm thực tế.

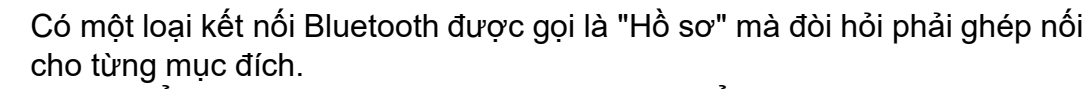

những điển hình dành cho điện thoại (HFP) và để nghe nhạc (A2DP), nhưng đối với NaviBridge để gửi một đích, bạn cần phải cặp cho truyền thông dữ liệu (SPP)

Một số hệ thống định vị xe thực hiện nhiều cặp cùng một lúc.

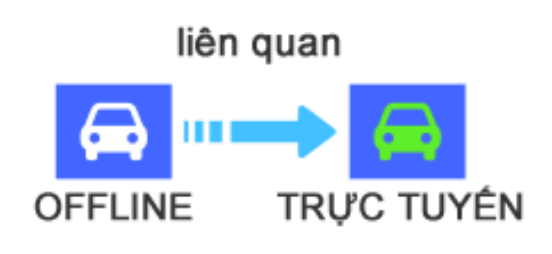

Khi cặp đôi hoàn tất, kết nối được tự động thực hiện thời gian tới. Khi NaviBridge được kết nối với hệ thống định vị xe hơi, chỉ số ở góc dưới bên phải của màn hình bản đồ thay đổi để màu xanh lá cây "ONLINE".

\*Trong một số trường hợp hiếm hoi, ghép nối thông tin có thể bị mất tuỳ theo tình hình sử dụng. Trong trường hợp này, xóa các entry từ cả điện thoại thông minh và chiếc xe của bạn chuyển hướng và cố gắng ghép nối một lần nữa.

## xe chuyển hướng

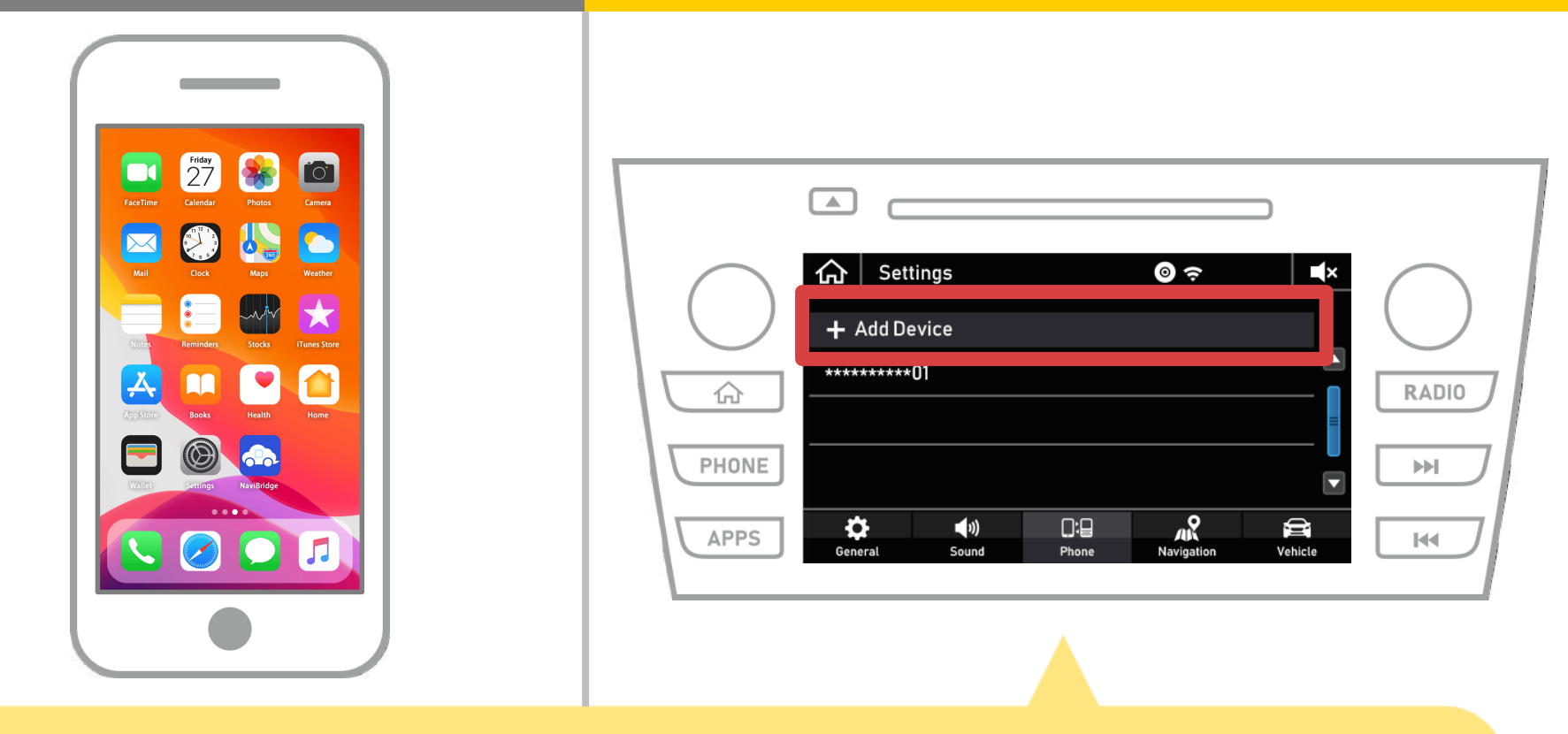

Chọn "  $\bigcirc$  "  $\rightarrow$  "Settings"  $\rightarrow$  "Điện thoại"  $\rightarrow$  "Add Device".

1 cuả 8

## xe chuyển hướng

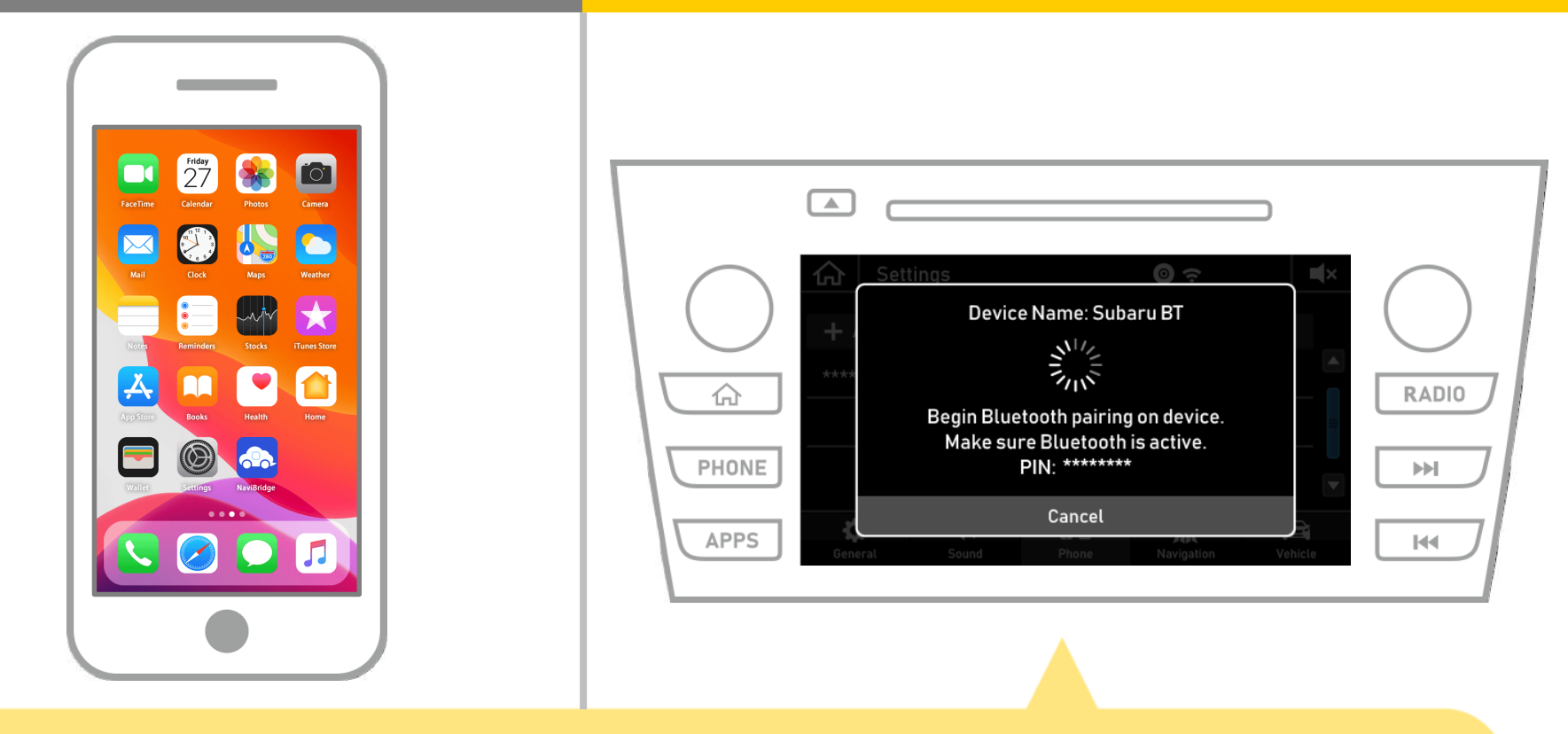

Khi màn hình này sẽ được hiển thị, đăng ký Bluetooth từ điện thoại thông minh của bạn.

2 cuả 8

# xe chuyển hướng

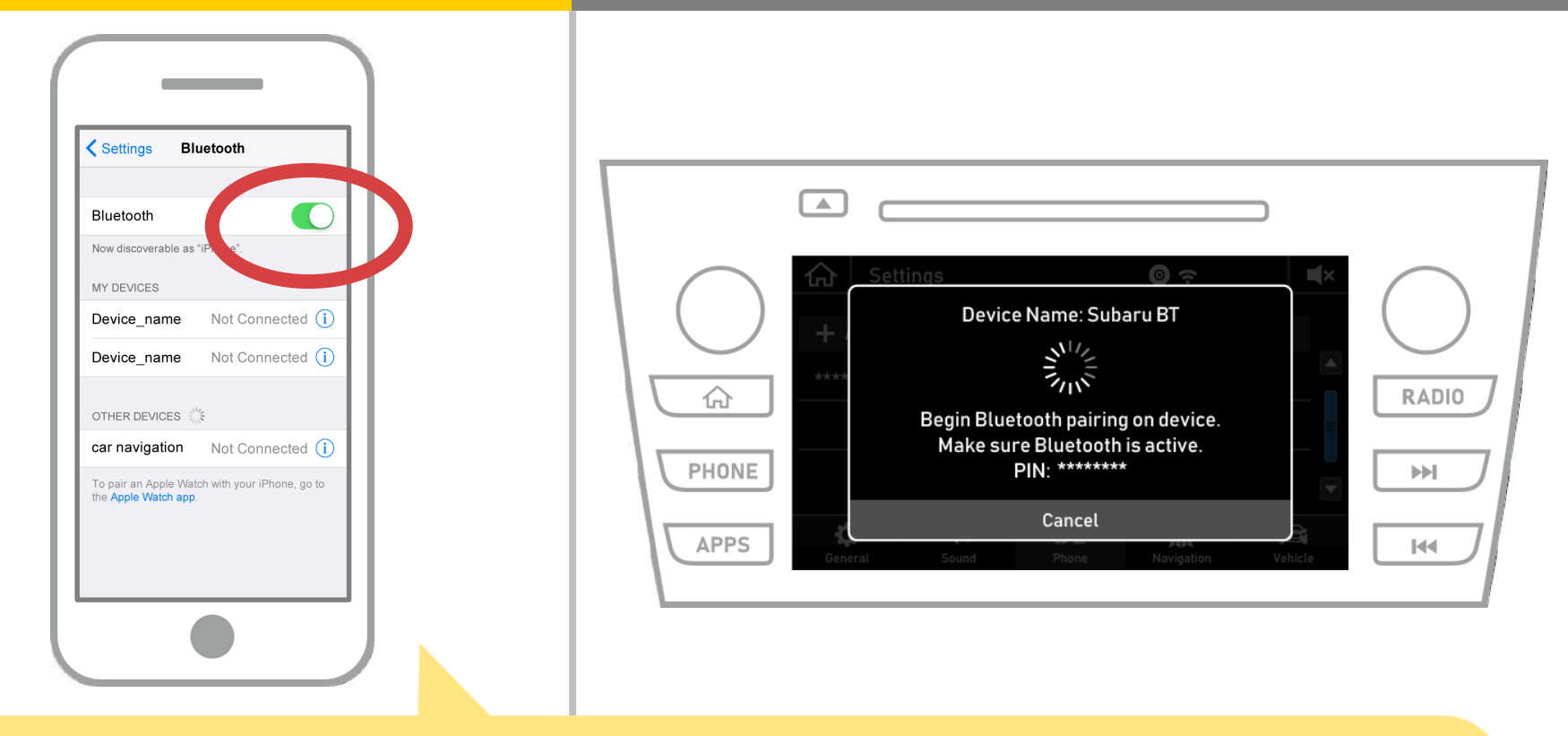

Chọn "Settings" → "Bluetooth" từ màn hình chính của iOS để hiển thị màn hình cài đặt Bluetooth. Nếu Bluetooth tắt, bật.

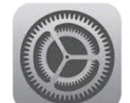

# xe chuyển hướng

| Settings Bluetooth                                                                                                    |                                                                                                    |
|----------------------------------------------------------------------------------------------------|----------------------------------------------------------------------------------------------------|
| Bluetooth                                                                                                    |                                                                                                    |
| Now discoverable as "IPhone".<br>MY DEVICES<br>Device_name Not Connected (i)<br>Device_name Not Connected (i)<br>car navigation Not Connected (i)<br>the Apple Watch app. | APPS     Settings     Device Name: Subaru BT     Device Name: Subaru BT     Device Name: Subaru BT     Cancel     Cancel |

Một danh sách các thiết bị này sẽ được hiển thị, vì vậy chọn hệ thống định vị xe để kết nối.

\* Tên thiết bị của hệ thống định vị khác với xe tùy thuộc vào hệ thống định vị xe.

## xe chuyển hướng

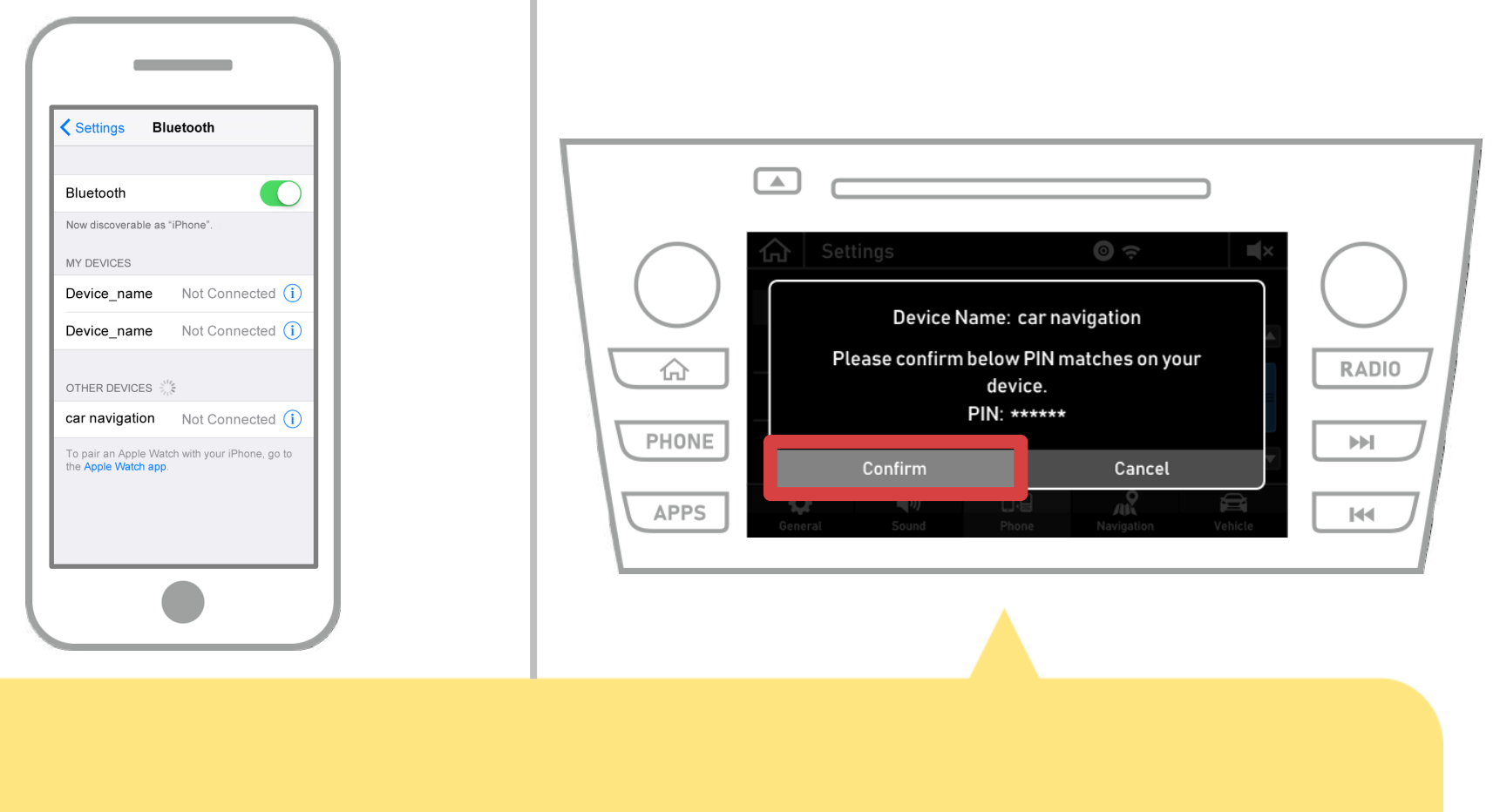

#### Chọn "Xác nhận".

5 cuả 8

## xe chuyển hướng

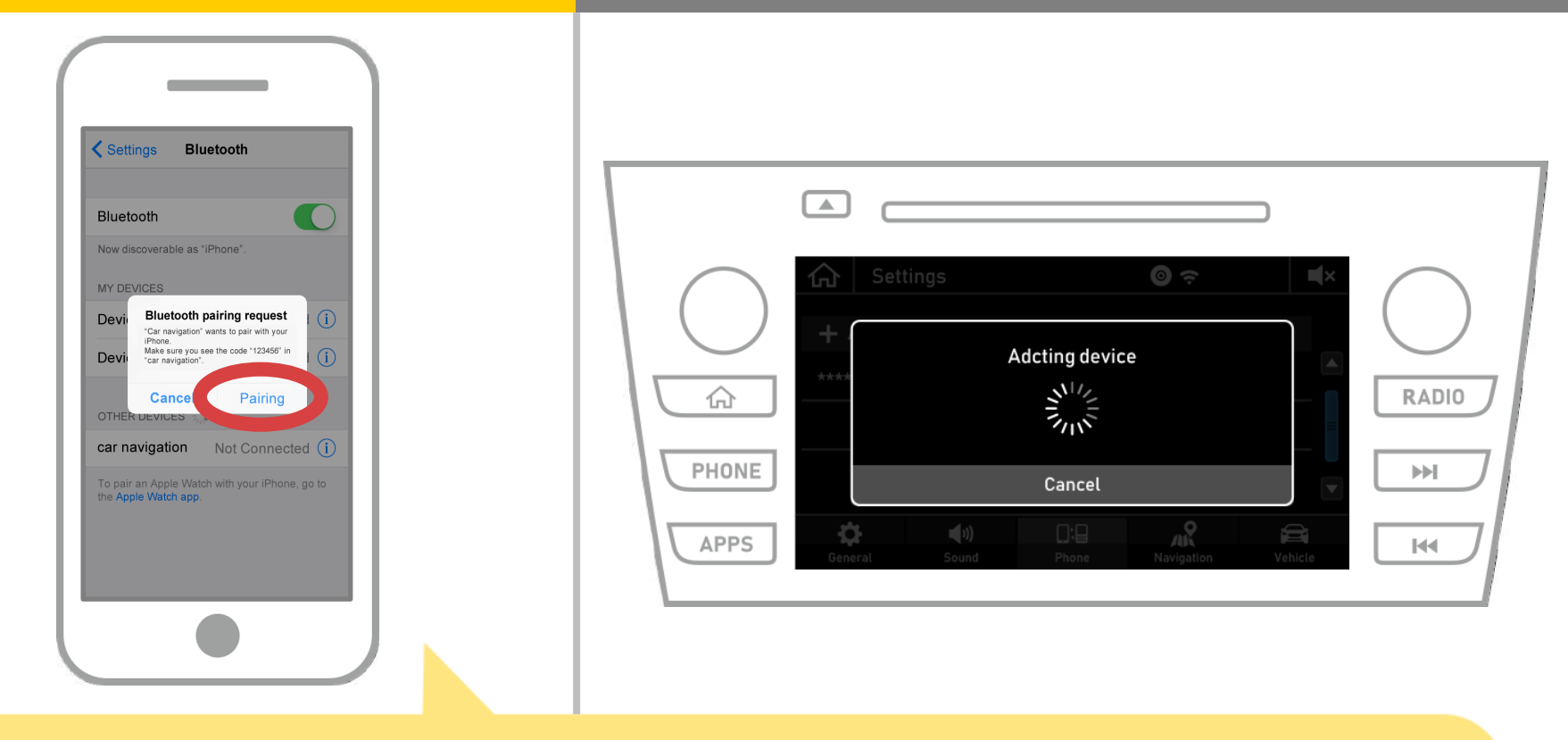

Nếu "yêu cầu ghép nối Bluetooth" thông điệp được hiển thị trên điện thoại thông minh của bạn, chọn "Ghép".

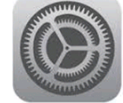

# xe chuyển hướng

| Settings Bluetooth                                                                                                    |                                                                                                    |
|----------------------------------------------------------------------------------------------------|----------------------------------------------------------------------------------------------------|
| Bluetooth   Now discoverable as "iPhone".   MY DEVICES   Device_name   Not Connected   Car navigation   Connected   OTHER DEVICES **   Other Devices ** | Adcting device   HONE   APPS     Apps     Apps     Image: Cancel   Novigation   Vehicle     Image: Cancel     Image: Cancel     Image: C |

Nếu "Connected" được hiển thị trong lĩnh vực thiết bị được chọn, thiết lập kết nối Bluetooth là hoàn tất.

# xe chuyển hướng

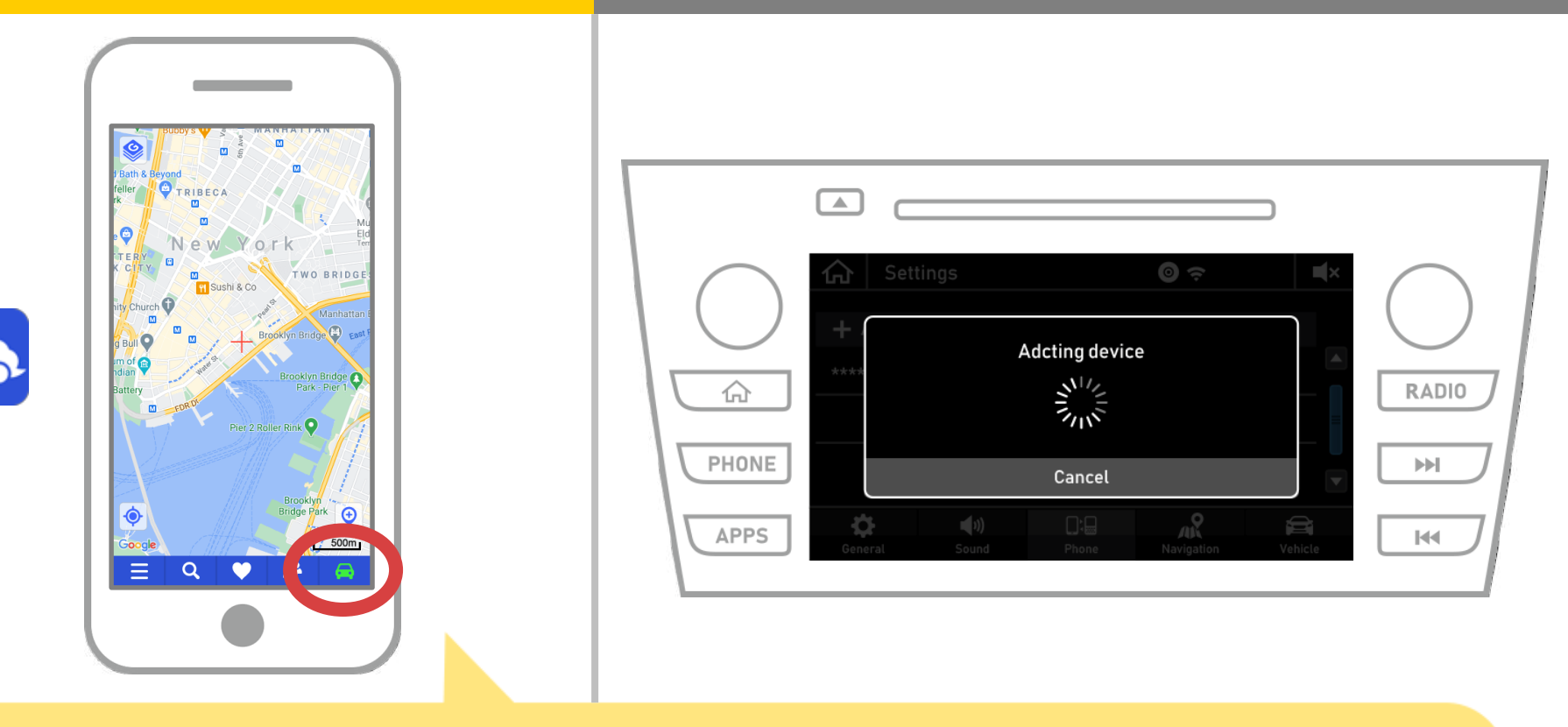

Bắt đầu NaviBridge và kiểm tra chỉ báo kết nối. Nếu kết nối TRỰC TUYẾN được hiển thị ở góc dưới bên phải của màn hình bản đồ NaviBridge.

#### Nếu bạn đang gặp khó khăn trong việc kết nối với hệ thống định vị xe ...

OFFLINE

- Tôi cố gắng ghép nối trong thủ tục trên, nhưng tôi không thể kết nối.
- Sau khi nâng cấp NaviBridge, tôi có thể không còn kết nối.
- Sau khi hệ điều hành cập nhật điện thoại thông minh, tôi không còn có thể kết nối.
- Sau khi thay đổi điện thoại thông minh để cái mới, tôi không còn có thể kết nối.
- Khi tôi kết nối với cáp USB, NaviBridge quay OFFLINE.
- Tôi không biết tại sao, nhưng đột nhiên tôi không thể kết nối.

Nếu bạn đang gặp khó khăn trong việc kết nối, chúng tôi cung cấp Q & A. Hãy xem xét điều này.

https://www.denso.com/global/en/contact-us/navibridge/